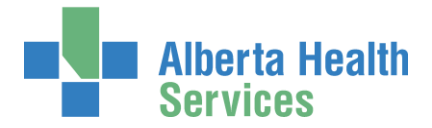

# AHS Identity & Access Management (AHS IAM) Alberta Vaccine Booking System (AVBS) Reports User Guide

This guide supports these AVBS roles in the community and Alberta Health Services:

- AVBS AHS Authorized Approver Admins
- AVBS AHS Authorized Approvers / Managers working in AHS zones, Health Link, and Public Health facilities
- AVBS (Community) Authorized Approver Admins
- AVBS Site Representatives / Authorized Approvers working in community (WDFA code) facilities

# Contents

| Prerequisite to AHS IAM Access                                     | 2    |
|--------------------------------------------------------------------|------|
| Prerequisite to Managing AVBS Reports in AHS IAM                   | 2    |
| Log into AHS IAM                                                   | 2    |
| Generate Reports                                                   | 2    |
| AVBS AHS Authorized Approver Admins (AAAs)                         | 3    |
| AVBS AHS Authorized Approvers (AAs) / Managers                     | 4    |
| AVBS (Community) Authorized Approver Admins (AAAs)                 | 5    |
| AVBS (Community) Site Representatives / Authorized Approvers (AAs) | . 11 |
| Export to CSV                                                      | .14  |
| Modify / Remove AVBS access                                        | .16  |

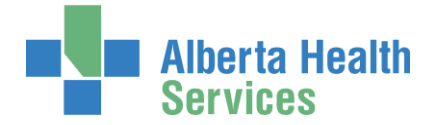

# Prerequisite to AHS IAM Access

To use the AHS Identity & Access Management (AHS IAM) system, you must have completed your AHS IAM Security Profile. If you have not created your Security Profile, please use the <u>AHS IAM Security Profile User</u> <u>Guide</u> linked here and always available on the <u>AHS IAM Support Page</u> under Learning.

# Prerequisite to Managing AVBS Reports in AHS IAM

AVBS Authorized Approver Admins, Site Representatives, Authorized Approvers, and Managers must have been set up to act in that capacity by AVBS Administrators. AVBS AHS Authorized Approvers / Admins must have the correct Delegation of Human Resources Authority (DOHRA). More information is available on the <u>AHS IAM Support Page</u> under Authorized Approvers.

Questions can be directed to the AVBS Provider Support Team 1-844-705-265 or the AHS IT Service Desk

1-877-311-4300.

# Log into AHS IAM

ENTER the AHS IAM URL into your internet web browser 오 https://iam.albertahealthservices.ca

If prompted, ENTER your RSA SecurID token username and passcode into the AHS remote login screen.

ENTER your Username and Password

CLICK DLog in

# Generate Reports

In the menu ribbon, CLICK Reports

The IAM Reports screen will appears and will look different depending on your role.

Instructions follow for each of these four (4) AVBS roles:

AVBS AHS Authorized Approver Admins (AAAs)

AVBS AHS Authorized Approvers (AAs) / Managers

AVBS (Community) Authorized Approver Admins (AAAs)

AVBS (Community) Site Representatives / Authorized Approvers (AAs)

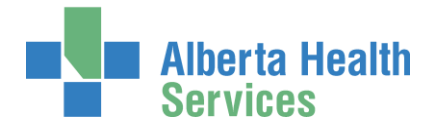

# AVBS AHS Authorized Approver Admins (AAAs)

#### In the menu ribbon, CLICK Reports

The IAM Reports screen appears

Under AVBS Reports

CLICK AVBS AHS Zone Report

• AVBS AHS AAAs, you will only see information for the zone(s) and Authorized Approvers you manage.

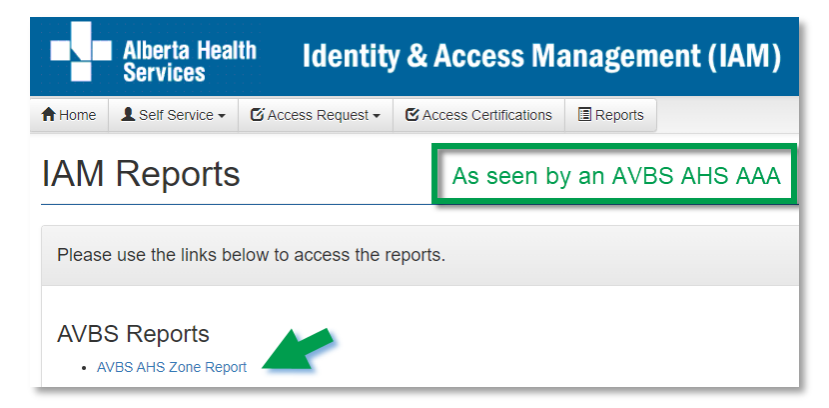

| Alberta Heal                                                               | lth Identity & Assess May                                           | nodomont (IAM) |                                                                                                    | L Jbavbs Ahs                          | saaa 🛛 🔂 Log out 🚯 Support Pag |
|----------------------------------------------------------------------------|---------------------------------------------------------------------|----------------|----------------------------------------------------------------------------------------------------|---------------------------------------|--------------------------------|
| Services                                                                   | in Identity & Access Mai                                            | agement (IAW)  | elect a filter                                                                                                    | ~                                     |                                |
| Home Self Service -<br>VBS AHS 2<br>* AVBS AHS Authorize<br>Filter By Zone | & Access Request - & Access Certifications Zone Report ed Approvers | E Reports F    | elect a filter<br>ublic Health<br>lealth Link<br>:algary<br>dmonton<br>Jberta Health<br>Joerta<br>Health<br>Jorth<br>:entral | As seen by                            | / an AVBS AHS AAA              |
| Zone Name                                                                  | Li Authorized Approver                                              | IAM Account ID |                                                                                                    | li Email                              | lt.                            |
| North                                                                      | Ahsaa, Jbavbs                                                       | jbavbsahsaa    | DWRHLN                                                                                                    | Jbavbs.Ahsaa@qaahsazure.ca            |                                |
| North                                                                      | AVBSahsaa, KvW                                                      | kvwavbsahsaa   | BVNWKH                                                                                                    |                                       |                                |
| AVBS AHS End Use                                                           | rs<br>v                                                             |                |                                                                                                    |                                       | Export to CSV                  |
| Zone Name                                                                  | 11 Name                                                             | IAM Account ID | IGUID                                                                                                    | 11 Email                              | ţţ.                            |
| North                                                                      | Guardia Tello, Carola                                               | ctello         | ZLJEQB                                                                                                    | Carola.Tello@albertahealthservices.ca |                                |
|                                                                            |                                                                     |                |                                                                                                    |                                       |                                |

Two panes appear - you may need to scroll up / down to see them:

**AVBS** Authorized Approvers

AVBS AHS End Users

You can Filter by Zone

You can Export to CSV

CSV files are used to export content to a spreadsheet application like Excel. See instructions and samples at <u>Export to CSV</u> in this guide.

CLICK **f** Home or Log out

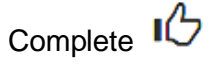

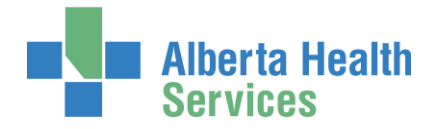

# AVBS AHS Authorized Approvers (AAs) / Managers

#### In the menu ribbon, CLICK Reports

The IAM Reports screen appears

Under AVBS Reports

CLICK AVBS AHS Zone Report

• AVBS AHS AAs / Managers, you will only see information for the zone(s) and end-users you manage.

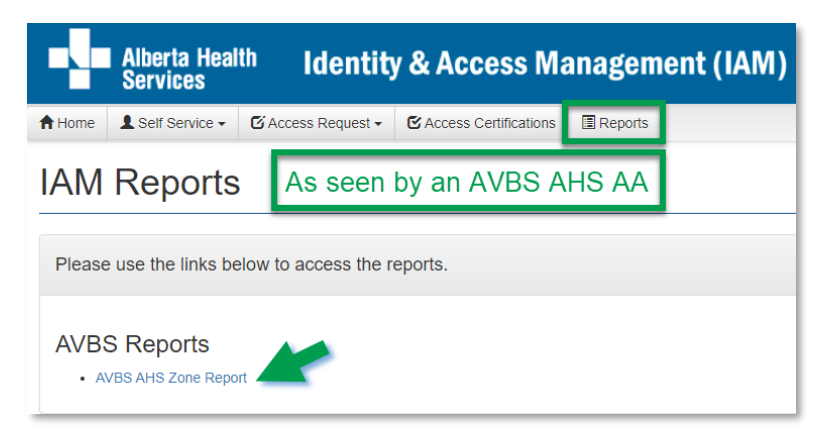

#### Alberta Health Services 👤 Jbavbs Ahsaa 🛛 🕒 Log out Support Page Identity & Access Management (IAM) ♠ Home L Self Service - O Access Request - O Access Certifications I Reports AVBS AHS Zone Report for Jbavbs Ahsaa ★ AVBS AHS Authorized Approvers Export to CSV Filter By Zone Health Link L Authorized Approver IT IGUID 11 Email 1 IAM Account ID Zone Name Health Link AvbsahsaaHL, KvW kvwavbsahsaah Health Link Avbstest, Ali aliavbstest05 aliavbstest05@bewell.ca Health Link Ahsaa, Jbavbs ibavbsahsaa Jbavbs.Ahsaa@gaahsazure.ca AVBS AHS End Users Export to CSV Filter By Zone Health Link ↓ Name Zone Name 1 IAM Account ID IT IGUID 11 Email Health Link Avbstest, Ali aliavbstest04@bewell.ca aliavbstest04 NQCYYP Health Link Avbstest Al aliavbstest05 aliavbstest05@bewell.ca RBNVWN Health Link BLTest, Ali alibitest07@bewell.ca alibltest07 GZGPPH

Two panes appear – you may need to scroll up / down to see them:

AVBS AHS Authorized Approvers

AVBS AHS End Users

You can Filter by Zone

You can Export to CSV

CSV files are used to export content to a spreadsheet application like Excel. See instructions and samples at Export to CSV in this guide.

CLICK **†** Home or Log out

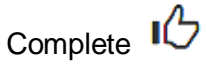

Page 4 of 16

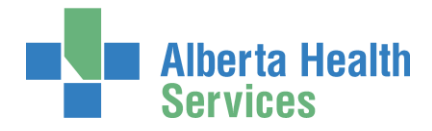

# AVBS (Community) Authorized Approver Admins (AAAs)

## In the menu ribbon, CLICK Reports

The IAM Reports screen appears

#### Under AVBS Reports

**CLICK AVBS AA Admin Report** 

 AVBS AAAs, you will only see information for the facility(ies), Site Reps / Authorized Approvers you manage.

#### Two panes appear:

Generate Report for A Specific Clinic

Generate Reports for All Clinics

#### You can:

1. Generate Report for a Specific Facility

to see further data for that facility. Search by name or WDFA code. This is recommended.

While you can leave the search field blank and generate the three reports listed below, be aware these often generate high data loads and can impact performance.

- 2. Generate Facility License Report to see the licenses available for all facilities you manage.
- Generate Authorized Approver Report to see all Authorized Approvers you manage.
- Generate End User Report to see all end-users approved by the Authorized Approvers you manage.

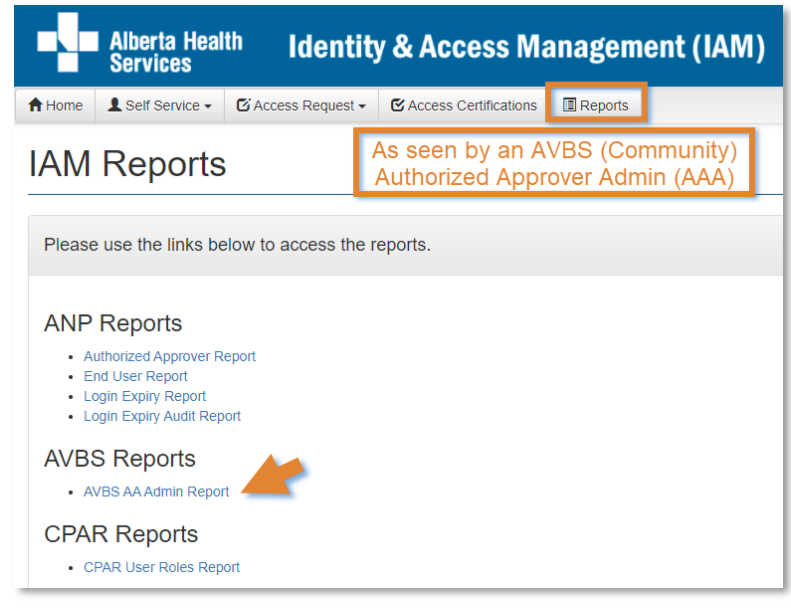

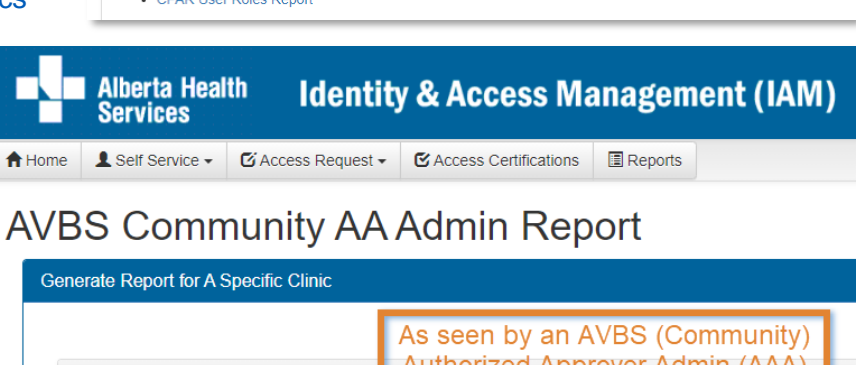

| Clinic Search                                                                                         | Authorized Approver Admin (AAA)                                                   |
|----------------------------------------------------------------------------------------------------|-----------------------------------------------------------------------------------|
| Find a clinic for the report.<br>Search for a clinic by Name or WDFA                                  |                                                                                   |
| Q Search                                                                                              | Search 1                                                                          |
|                                                                                                    |                                                                                   |
| Generate Reports for All Clinics                                                                      |                                                                                   |
| Click the button below to generate the desired rep<br>NOTE: These reports might take a few minutes to | ports.<br>o generate. Please be patient and do not click the buttons multiple tin |
| Generate Facility License Report                                                                      | 2                                                                                 |
| Generate Authorized Approver Report                                                                   | 3                                                                                 |
| Generate End User Report                                                                              | 4                                                                                 |

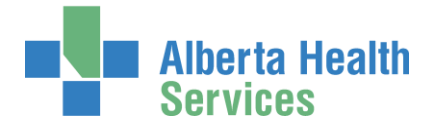

#### Generate a list of facilities you manage 1.

ENTER a facility name or WDFA code

**CLICK Search** 

The AVBS Community AA Admin **Report** appears

CLICK Run Report for the facility you want more information about

> The AVBS Community Facility Report for the facility appears

|        | Alberta He<br>Services                     | <sup>alth</sup> Identit        | y & Access Ma           | anagemei                | nt (IAN | 1)        |    |
|--------|--------------------------------------------|--------------------------------|-------------------------|-------------------------|---------|-----------|----|
| A Home | Self Service                               | Access Request -               | C Access Certifications | Reports                 |         |           |    |
| AVB    | S Com                                      | munity AA                      | Admin Rep               | ort                     |         |           |    |
| Gene   | erate Report for A                         | A Specific Clinic              |                         |                         |         |           |    |
| (      | Clinic Search                              |                                |                         |                         |         |           |    |
| F      | Find a clinic for<br>Search for a clinic t | the report.<br>Ny Name or WDFA |                         |                         |         |           |    |
| (      | Q shoppers                                 |                                | Sea                     | arch                    |         |           |    |
|        | Search Results                             | 3                              |                         |                         |         |           |    |
|        | Select 1                                   | Facility Name                  |                         | $\uparrow \overline{r}$ | WDFA 4  | Type Code | J↑ |
|        | Run Report                                 | SHOPPERS DRUG MAR              | RT #1248                |                         | GGN0    | Pharmacy  |    |
|        | Run Report                                 | SHOPPERS DRUG MAR              | RT #1589                |                         | GGK2    | Pharmacy  |    |

SHOPPERS DRUG MART #2300

| Alberta Health Identity                                                                                                    | & Access Management (IAM)                                                                                                    | Lubavbs Comaaa C>Log out Support Page                             |
|----------------------------------------------------------------------------------------------------|----------------------------------------------------------------------------------------------------|-------------------------------------------------------------------|
| Home LSelf Service - CAccess Request -                                                                                                    | E Access Certifications E Reports                                                                                                    |                                                                   |
| AVBS Community Fac                                                                                                    | lity Report for SHOPPERS DRUG MART #1248 GGN0                                                                                                    | As seen by an AVBS (Community)<br>Authorized Approver Admin (AAA) |
| AVBS Community Facility Info                                                                                                    | Export to CSV                                                                                                    |                                                                   |
| <ul> <li>AVBS end-users may have access at more that</li> <li>Total Users: the # of AVBS end-users assis</li> <li>Licensed Users: the # of AVBS end-users</li> <li>Max Licenses: the # of AVBS license</li> <li>Available Licenses: the # of AVBS license</li> </ul> | n one facility. Each end user only requires one license which will be counted on one WDFA where the end-user has active access,<br>ined to your WDFA<br>that are utilizing a license for your WDFA<br>for your WDFA<br>available for your WDFA |                                                                   |
| Facility Name                                                                                                    | 1 Total Users 1 Licensed Users 1 Max Licenses 1 Available Licenses                                                                                                    |                                                                   |
| SHOPPERS DRUG MART #1248 GGN0                                                                                                    | 1 0 4 🖪                                                                                                    |                                                                   |
| ★ AVBS Community Authorized Approvers                                                                                                    |                                                                                                    | Z Export to CSV                                                   |
| Filter By Facility                                                                                                    |                                                                                                    |                                                                   |
| Select a filter                                                                                                    | ~                                                                                                    |                                                                   |
| Facility Name                                                                                                    | 1 Authorized Approver                                                                                                    | 11 IGUID 11 Email 11                                              |
|                                                                                                    | No data available in table                                                                                                    |                                                                   |
| AVBS Community End Users                                                                                                    |                                                                                                    | Z Export to CSV                                                   |
| Filter By Facility                                                                                                    | Only Show Primary Licenses                                                                                                    |                                                                   |
| Select a filter                                                                                                    | ♥ Clear Filters                                                                                                    |                                                                   |
| Facility Name                                                                                                    | 1 Name 1 IAM Account ID 1 IGUID 1 Email                                                                                                    | Licensed for this facility?                                       |
| SHOPPERS DRUG MART #1248 GGN0                                                                                                    | Avbstest, Ali aliavbstest07 sarrum abode@et                                                                                                    | īg.ca No                                                          |
|                                                                                                    |                                                                                                    |                                                                   |

Run Report

G7XM

Pharmacy

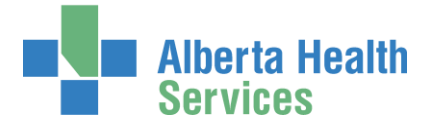

Three panes appear – you may need to scroll up / down to see them:

- 1a AVBS Community Facility Info
- 1b AVBS Community Authorized Approvers
- 1c AVBS Community End Users

# 1a. AVBS Community Facility Info

| • AVBS end-users may have access at mo has active access.                                                                                           | ore than one facility. Each                                                     | n end user only requires one | license which will be coun | ted on one WDFA where the end-us | er |
|----------------------------------------------------------------------------------------------------|---------------------------------------------------------------------------------|------------------------------|----------------------------|----------------------------------|----|
| <ul> <li>Total Users: the # of AVBS end-users</li> </ul>                                                                                            | s assigned to your WDF                                                          |                              |                            |                                  |    |
| <ul> <li>Licensed Users: the # of AVBS end-</li> <li>Max Licenses: the total # of AVBS lic</li> <li>Available Licenses: the # of AVBS li</li> </ul> | users that are utilizing a<br>censes for your WDFA<br>censes available for you  | IICENSE TOR YOUR WDFA        |                            |                                  |    |
| Licensed Users: the # of AVBS end-     Max Licenses: the total # of AVBS lic     Available Licenses: the # of AVBS li acility Name                  | users that are utilizing a<br>censes for your WDFA<br>censes available for your | r WDFA                       | 1 Max Licenses             | 1 Available Licenses             |    |

REVIEW the total number of users, licensed users, maximum number of licenses available, and the number of licenses still available. There are a finite number of access licenses available at each facility.

Please note that an AVBS end-user only uses one (1) AVBS access license even if they have access at more than one facility. The license is only counted at one facility. This could mean that an end-user is using a license from a different facility that you may or may not manage.

## Available Licenses Legend

Green = access licenses available

Yellow = no licenses are available

Red = all access licenses used

You can CLICK Export to CSV to send the data to a spreadsheet application like Excel. See instructions and samples at Export to CSV in this guide.

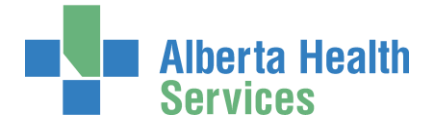

# 1b. AVBS Community Authorized Approvers

| * AVBS Community Author | orized Approvers      |                            |           | <b>Z</b> ∎ | xport to CSV |
|-------------------------|-----------------------|----------------------------|-----------|------------|--------------|
| Filter By Facility      |                       |                            |           |            |              |
| Select a filter         | ~                     |                            |           |            |              |
| Facility Name           | 1 Authorized Approver | 11 IAM Account ID          | .↓↑ IGUID | ↓† Email   | J1           |
|                         |                       | No data available in table |           |            |              |
|                         |                       |                            |           |            |              |

#### You can Filter By Facility

You can CLICK Export to CSV to send the data to a spreadsheet application like Excel. See instructions and samples at Export to CSV in this guide.

## 1c. AVBS Community End Users

| AVBS Community End Users           |   |                    |                 |    |                |     |        |    |              |    |                             | Export to CSV |
|------------------------------------|---|--------------------|-----------------|----|----------------|-----|--------|----|--------------|----|-----------------------------|---------------|
| Filter By Facility Select a filter | ~ | Only Sh<br>License | ow Primary<br>s |    | Clear Filters  |     |        |    |              |    |                             |               |
| Facility Name                      |   | ↓ <u>±</u>         | Name            | Ĵ↑ | IAM Account ID | .↓↑ | IGUID  | ↓î | Email        | Ĵ↑ | Licensed for this facility? | 11            |
| SHOPPERS DRUG MART #1248 GGN0      |   |                    | Avbstest, Ali   |    | aliavbstest07  |     | SQRTLM |    | abcde@efg.ca |    | No                          |               |

You can Filter By Facility

You can filter by Only Show Primary Licenses

You can CLICK Export to CSV to send the data to a spreadsheet application like Excel. See instructions and samples at Export to CSV in this guide.

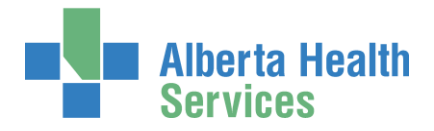

# 2. Generate Facility License Report

CLICK Generate Facility License Report to see the licenses available for all facilities you manage

You can CLICK Export to CSV to send the data to a spreadsheet application like Excel. See instructions and samples at Export to CSV in this guide.

| Alberta Health Identity & Access Mana                                                                                                    | gement                     | (IAM)                      |                   |                                 |   |
|----------------------------------------------------------------------------------------------------|----------------------------|----------------------------|-------------------|---------------------------------|---|
| Home Lef Service - CAccess Request - CAccess Certifications                                                                                                    | Reports                    | As seen b                  | y an AVB          | S (Community)                   | ٦ |
| AVBS Community Facility Extract                                                                                                    |                            | Authorize                  | d Approve         | er Admin (AAA)                  |   |
| ← Return to AVBS Admin Report Page                                                                                                    |                            |                            |                   |                                 |   |
| AVBS Community Facility Info                                                                                                    |                            |                            |                   | Export to CS                    | / |
| <ul> <li>AVBS end-users may have access at more than one facility. Each end user only</li> <li>Total Users: the # of AVBS end-users assigned to your WDFA</li> <li>Licensed Users: the # of AVBS end-users that are utilizing a license for you</li> <li>Max Licenses: the total # of AVBS licenses for your WDFA</li> <li>Available Licenses: the # of AVBS licenses available for your WDFA</li> </ul> | requires one lic<br>r WDFA | ense which will be counted | on one WDFA where | the end-user has active access. |   |
| Facility Name                                                                                                    | ↓ Total Use                | rs 🕼 Licensed Users        | Max License       | es 🕴 Available Licenses 🔱       | 1 |
| 101 PHARMACY GCKW                                                                                                    | 0                          | 0                          | 5                 | 5                               |   |
| 11 AVENUE GUARDIAN DRUGS GEL2                                                                                                    | 0                          | 0                          | 3                 | 3                               |   |
| 1230 PHARMACY & TRAVEL CLINIC GHQ5                                                                                                    | 0                          | 0                          | 3                 | 3                               |   |

REVIEW the total number of users, licensed users, maximum number of licenses available, and the number of licenses still available. There are a finite number of access licenses available at each facility.

Please note that an AVBS end-user only uses one (1) AVBS access license even if they have access at more than one facility. The license is only counted at one facility. This could mean that an end-user is using a license from a different facility that you may or may not manage.

## Available Licenses Legend

Green = access licenses available

Yellow = no licenses are available

Red = all access licenses used

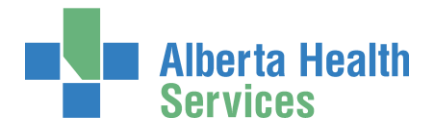

## 3. Generate Authorized Approver Report

CLICK Generate Authorized Approver Report to see all Authorized Approvers you manage.

You can CLICK Export to CSV to send the data to a spreadsheet application like Excel. See instructions and samples at Export to CSV in this guide.

| Alberta Health Identity a           | & Access Management (IAM)                                   |                |            | 💄 Jbavbs Comaaa 🕞 Log out 🛛 Support Page                          |
|-------------------------------------|-------------------------------------------------------------|----------------|------------|-------------------------------------------------------------------|
| Home                                | S Access Certifications  ■ Reports  Orized Approver Extract |                |            | As seen by an AVBS (Community)<br>Authorized Approver Admin (AAA) |
| AVBS Community Authorized Approvers | -                                                           |                |            | Z Export to CSV                                                   |
| Alberta Hip & Knee Clinic/GBOX      | 1% Authonized Approver                                      | alitirmizi     | ti iGUID t | Ali Timizi@albertahealthservices ca                               |
| HEALTH PRO PHARMACY GHX5            | Dohra, MintUAT                                              | mintuatdohra02 | OVWSLZ     | mintuatdohra02@albertahealthservices.ca                           |
| LOBLAW PHARMACY #1502 GB09          | TestAvbs, Ali                                               | alitestavbs02  | QNNXV\$    |                                                                   |

# 4. Generate End User Report

CLICK Generate End User Report to see all end-users approved by the Authorized Approvers you manage.

You can CLICK Export to CSV to send the data to a spreadsheet application like Excel. See instructions and samples at Export to CSV in this guide.

| Alberta Health Identity &                                                                                                   | & Access Management                                | (IAM)             |          |                            | Log out € Log out                                     | Support Page |
|----------------------------------------------------------------------------------------------------|----------------------------------------------------|-------------------|----------|----------------------------|-------------------------------------------------------|--------------|
| Home L Self Service - @ Access Request - @ AVBS Community End • Return to AVBS Admin Report Page L AVBS Community End Users | ¥Access Certifications<br>■Reports<br>User Extract |                   |          | [                          | As seen by an AVBS (Comm<br>Authorized Approver Admin | AAA)         |
| Facility Name                                                                                                    | Ji Name                                            | 11 IAM Account ID | ↓† IGUID | 1 Email                    | Licensed for this facility?                           | 11           |
| Barrhead Peoples Pharmacy GHJT                                                                                              | BITest, Ali                                        | alibitest09       | FDBYFN   | alibitest09@bewell.ca      | No                                                    |              |
| Barrhead Peoples Pharmacy GHJT                                                                                              | BLTest, Ali                                        | alibitest11       | YCRTYW   | abc@abc.ca                 | No                                                    |              |
| HEALTH PRO PHARMACY GHX5                                                                                                    | Security, BZHAP                                    | bzhapsecurity02   | SDMRJY   | BZHAP.Security@qalabahs.ne | et No                                                 |              |

## CLICK A Home or Log out

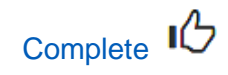

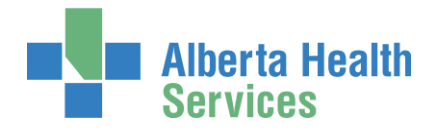

# AVBS (Community) Site Representatives / Authorized Approvers (AAs)

In the menu ribbon, CLICK Reports

The **IAM Reports** screen appears

Under AVBS Reports

#### CLICK AVBS AA Report

• AVBS (Community) Site Reps / AAs, you will only see information for the facility(ies) and end-users you manage.

Three panes appear showing information for facilities (WDFA codes) you manage. Each pane is explained below.

| Alberta Health<br>Services                                                                                                    | Identit              | y & Access Ma                     | nagem         | ent (IAM |
|----------------------------------------------------------------------------------------------------|----------------------|-----------------------------------|---------------|----------|
| A Home ▲ Self Service - C                                                                                                    | Áccess Request 🗸     | C Access Certifications           | Reports       |          |
| IAM Reports                                                                                                    | As seen by<br>Author | an AVBS (Com<br>rized Approver (A | munity)<br>A) |          |
| Please use the links below                                                                                                    | w to access the r    | eports.                           |               |          |
| ANP Reports                                                                                                    |                      |                                   |               |          |
| <ul> <li>Authorized Approver Repo</li> <li>End User Report</li> <li>Login Expiry Report</li> <li>Login Expiry Audit Report</li> </ul> | rt                   |                                   |               |          |
| AVBS Reports<br>• AVBS AA Report                                                                                                    | •                    |                                   |               |          |
| CPAR Reports <ul> <li>CPAR User Roles Report</li> </ul>                                                                               |                      |                                   |               |          |

# Pane: AVBS Community Facility Info

| • AVBS end-users may have access at more than one facility. Each end user only requires one license which will be counted on one WDFA where the end-user has active access.                                                                                                    |                                                                           |        |                |                      |  |  |  |  |
|----------------------------------------------------------------------------------------------------|---------------------------------------------------------------------------|--------|----------------|----------------------|--|--|--|--|
| <ul> <li>Total Users: the # of AVBS end-users assigned to your WDFA</li> <li>Licensed Users: the # of AVBS end-users that are utilizing a license for your WDFA</li> <li>Max Licenses: the total # of AVBS licenses for your WDFA</li> <li>Available Licenses: the # of AVBS licenses available for your WDFA</li> </ul> |                                                                           |        |                |                      |  |  |  |  |
| <ul> <li>Licensed Users: the # of AVBS end-</li> <li>Max Licenses: the total # of AVBS lic</li> <li>Available Licenses: the # of AVBS li</li> </ul>                                                                                                    | censes for your WDFA<br>censes available for you                          | r WDFA |                |                      |  |  |  |  |
| Licensed Users: the # of AVBS end-     Max Licenses: the total # of AVBS lik     Available Licenses: the # of AVBS li  acility Name                                                                                                    | the third are utilizing a consess for your WDFA consess available for you | r WDFA | 1 Max Licenses | 1 Available Licenses |  |  |  |  |

This pane lists each facility (WDFA code) you manage: the total number of users, licensed users, maximum number of licenses available, and the number of licenses still available. There are a finite number of access licenses available at each facility. Use the tools on this screen to manage access licenses efficiently.

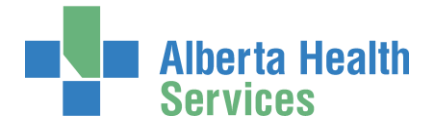

Please note that an AVBS end-user only uses one (1) AVBS access license even if they have access at more than one facility. The license is only counted at one facility. This could mean that an end-user you manage is using a license from a facility that you do not manage. You may use all Available Licenses listed for each facility you manage.

### Available Licenses Legend

Green = access licenses available

Yellow = no licenses are available

Red = all access licenses used

## Pane: AVBS Community Authorized Approvers

| * AVBS Community Authorized Approvers | Select a filter<br>Shoppers Drug Mart #2305IGHFL |                  |          | <b>∠</b> Exp | port to CSV |
|---------------------------------------|--------------------------------------------------|------------------|----------|--------------|-------------|
| Filter By Facility                    | Riverbend Primary care Pharmacy GHBW             |                  |          |              | _           |
| Select a filter                       | Shoppers Drug Mart #2301 GHFU                    |                  |          |              |             |
| Facility Name                         | La Authorized Approver                           | 1 IAM Account ID | ↓† IGUID | ↓† Email     | .↓†         |
| SHOPPERS DRUG MART #2300 G7XM         | Comaa, Jbavbs                                    | jbavbscomaa      | XWTBCF   |              |             |

Lists the AVBS Community Site Reps / AAs facilities (WDFA codes) you manage. Each facility can have more than on Site Rep / AA.

You can Filter by Facility

You can Export to CSV

CSV files are used to export content to a spreadsheet application like Excel. See instructions and samples at <u>Export to CSV</u> in this guide.

# Pane: AVBS Community End Users

| AVBS Community End Users ZExport to C |               |                      |               |              |                                |                           |  |
|---------------------------------------|---------------|----------------------|---------------|--------------|--------------------------------|---------------------------|--|
| Filter By Facility                    | Only Show     | / Primary Licenses 🗆 |               |              |                                |                           |  |
| Select a filter                       | ~             |                      | Clear Filters |              |                                |                           |  |
| Facility Name                         | ↓≟ Name       | ↓↑ IAM Account ID    | IGUID         | ↓† Email     | ↓↑ Licensed for this facility? | 11 Start Request          |  |
| SHOPPERS DRUG MART #2300 G7XM         | Avbstest, Ali | aliavbstest07        | SQRTLM        | abcde@efg.ca | No                             | Start Request/Show Access |  |
| SHOPPERS DRUG MART #2300 G7XM         | Avbstest, Ali | aliavbstest          | YCYBXC        |              | No                             | Start Request/Show Access |  |
|                                       |               |                      |               |              |                                |                           |  |

Lists the AVBS end-users at facilities (WDFA codes) you manage.

#### You can Filter by Facility

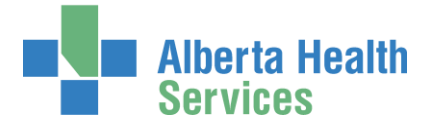

#### You can Export to CSV

CSV files are used to export content to a spreadsheet application like Excel. See instructions and samples at <u>Export to CSV</u> in this guide.

## Only Show Primary Licenses

CHECK this box to see who is using an access license at a facility (WDFA code) you manage.

## Licenses for this facility? Yes or No

Yes, means the end-user is using an access license at a facility (WDFA code) you manage.

No, means the end-user is using an access license at a different facility that you may or may not manage.

#### Start Request

CLICK Start Request / Show Access to view or modify the end-user's access.

The **Complete Access Request** screen opens with the end-user's AVBS access information displayed.

If you need help making modifications to the end-user's AVBS access, go to <u>Modify or</u> <u>Remove AVBS Access</u> in this guide.

CLICK **f** Home or Log out

Complete

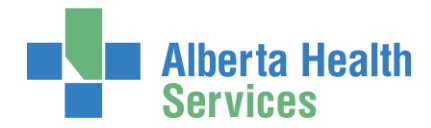

# Export to CSV

CSV files are used to export content to a spreadsheet application like Excel. See samples below Once in Excel, you can filter the data as needed.

#### CLICK Export to CSV

To open the spreadsheet, look for it in your web browser's download area or your computer's Downloads folder.

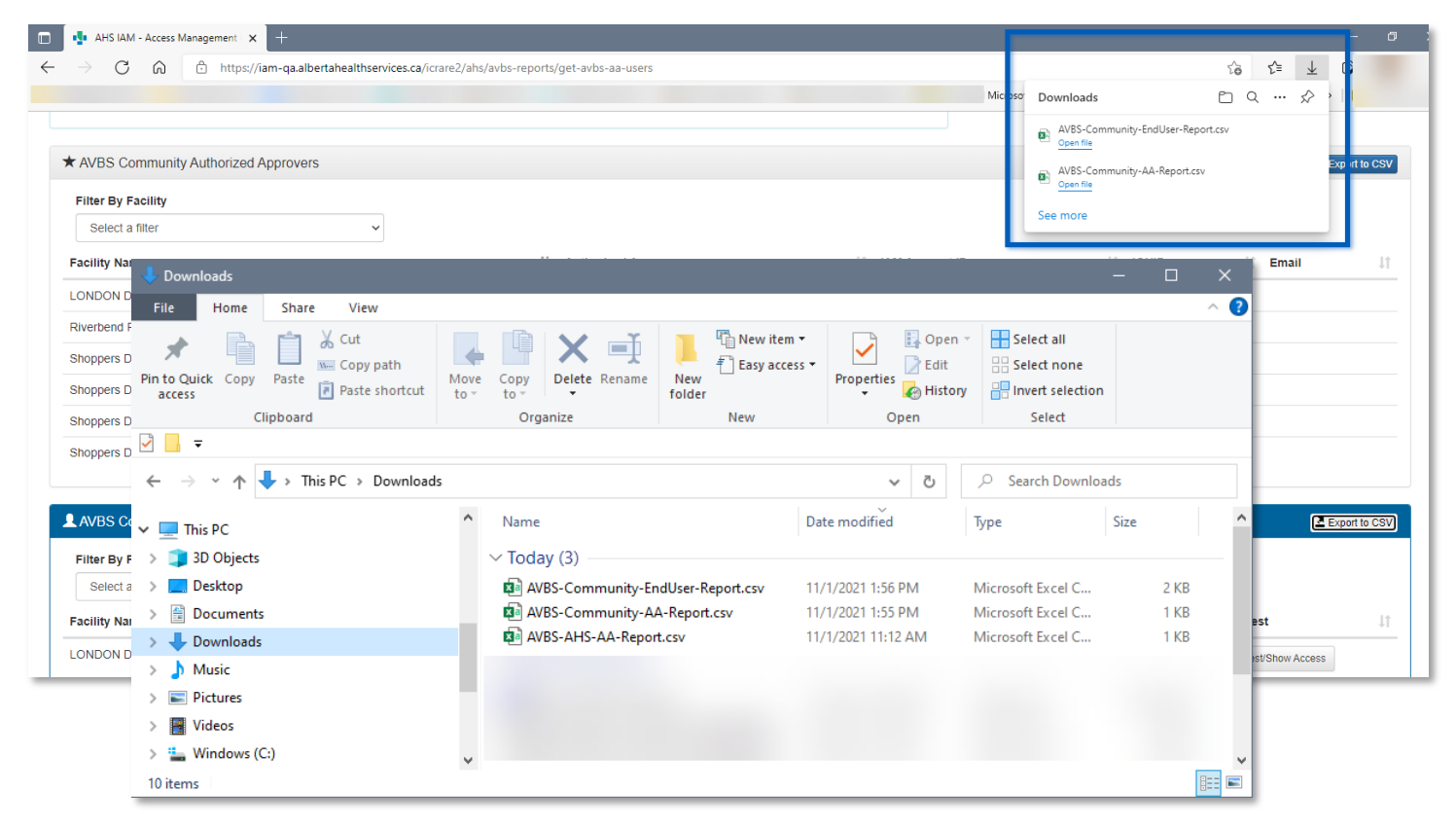

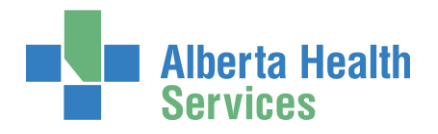

## Export to CSV - Samples

| ļ  | AutoSave 💽 Off                             | ) 🗄 9~ C~ 🖪         | 🔁 🛱 × 🎦 🤝                   | AVBS-A  | AHS-AA-Report.csv 👻 | , O Seard  |  |  |
|----|--------------------------------------------|---------------------|-----------------------------|---------|---------------------|------------|--|--|
| Fi | ile Home                                   | Insert Page Layo    | out Formulas                | Data Re | view View Help      | Acrobat    |  |  |
| [  |                                            | Calibri 🗸 11        | - A^ A ≡ ≡                  | ≡ ∛``   | ev Wrap Text        | General    |  |  |
| Pa | aste ∽ 🗳 🛛 I                               | B I <u>U</u> ~      | <u>≫</u> ~ <u>A</u> ~   ≡ ≡ | ≡ = →   | 🗄 Merge & Center    | ~ \$~%     |  |  |
| CI | ipboard 🕞                                  | Font                | Г                           | Alig    | Inment              | rs Nu      |  |  |
| P1 | P15 $\checkmark$ : $\times \checkmark f_x$ |                     |                             |         |                     |            |  |  |
|    | А                                          | В                   | С                           | D       | E                   |            |  |  |
| 1  | Zone Name                                  | Authorized Approver | IAM Account ID              | IGUID   | Email               |            |  |  |
| 2  | Public Health                              | Avbsuser, Brandnew  | brandnewavbsuser(           | DVZCYM  |                     |            |  |  |
| 3  | Public Health                              | AVBSahsaa, Cs       | csavbsahsaa                 | KBJVVK  | csavbsahsaa@bewell  | .ca        |  |  |
| 4  | Public Health                              | CommunityAA, CJF    | cjfcommunityaa              | CYTBSU  | cjfcommunityaa@cjft | esting.com |  |  |
| 5  |                                            |                     |                             |         |                     |            |  |  |
| -  |                                            |                     |                             |         |                     |            |  |  |

| Å  | AutoSave 💽 off) 📙 ''' > C' > 🔓 🛱 ''' > O = AVBS-Community-EndUser-Report (1).csv - |                     |                |            |                 |                             |                                                             |  |  |
|----|------------------------------------------------------------------------------------|---------------------|----------------|------------|-----------------|-----------------------------|-------------------------------------------------------------|--|--|
| Fi | le Home Insert Page Layo                                                           | ut Formula          | is Data Re     | eview      | View Help       | Acrobat                     |                                                             |  |  |
| [  | Calibri ~ 11                                                                       | ~ A^ A ~            | ≡ ≡ ≥ ≫~~      | ab<br>c₽ W | 'rap Text       | General ~                   |                                                             |  |  |
| Pa | ste □_ B I U ~   ⊡ ~   <                                                           | <u>×</u> <u>A</u> ~ | = = = = =      | •= 🔁 M     | erge & Center 👻 | \$ ~ % 9 500 →              | Conditional Format as Cell<br>Formatting ~ Table ~ Styles ~ |  |  |
| CI | pboard 🖂 Font                                                                      | اتا                 | Ali            | gnment     | F               | Number 🗔                    | Styles                                                      |  |  |
| К1 | K15 • : × ✓ fx                                                                     |                     |                |            |                 |                             |                                                             |  |  |
|    | A                                                                                  | В                   | С              | D          | E               | F                           | G                                                           |  |  |
| 1  | Facility Name                                                                      | Name                | IAM Account ID | IGUID      | Email           | Licensed for this facility? | Start Request                                               |  |  |
| 2  | SHOPPERS DRUG MART #2300 G7XM                                                      | Avbstest, Ali       | aliavbstest07  | SQRTLM     | abcde@efg.ca    | No                          | Start Request/Show Access                                   |  |  |
| 3  | SHOPPERS DRUG MART #2300 G7XM                                                      | Avbstest, Ali       | aliavbstest    | YCYBXC     |                 | No                          | Start Request/Show Access                                   |  |  |
| 4  |                                                                                    |                     |                |            |                 |                             |                                                             |  |  |
| 4  | 310FFER3 0106 MART #2500 077M                                                      | Avustest, All       | anavostest     | TETBAC     |                 | NO                          | Start Nequesty Show Attess                                  |  |  |

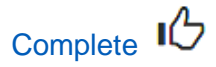

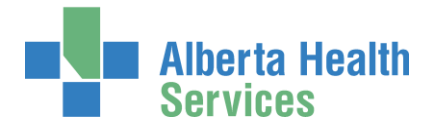

# Modify / Remove AVBS access

O AVBS end-user access (new, modify, remove) can only be performed by:

AVBS AHS Authorized Approvers (AAs)

AVBS (Community) Authorized Approvers (AAs)

For a specific end-user, CLICK Start Request/Show Access

An AVBS Complete Access Request – Modify for the selected end-user opens in a new browser window

MODIFY / REMOVE the access as needed

For help, refer to the AVBS Site Rep / AA User Guide

**REQUEST Remote Access Required as needed** 

**CLICK Submit Request** 

CLICK **f** Home or Log out

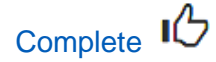